## Návod na dobití elektronické peněženky na Plzeňské kartě

Postupujte podle instrukcí v levém sloupci, v pravém sloupci vidíte jednotlivé obrazovky, které se vám budou zobrazovat na bankomatu.

## Pro práci s bankomatem vložte nejprve Vaši platební kartu!

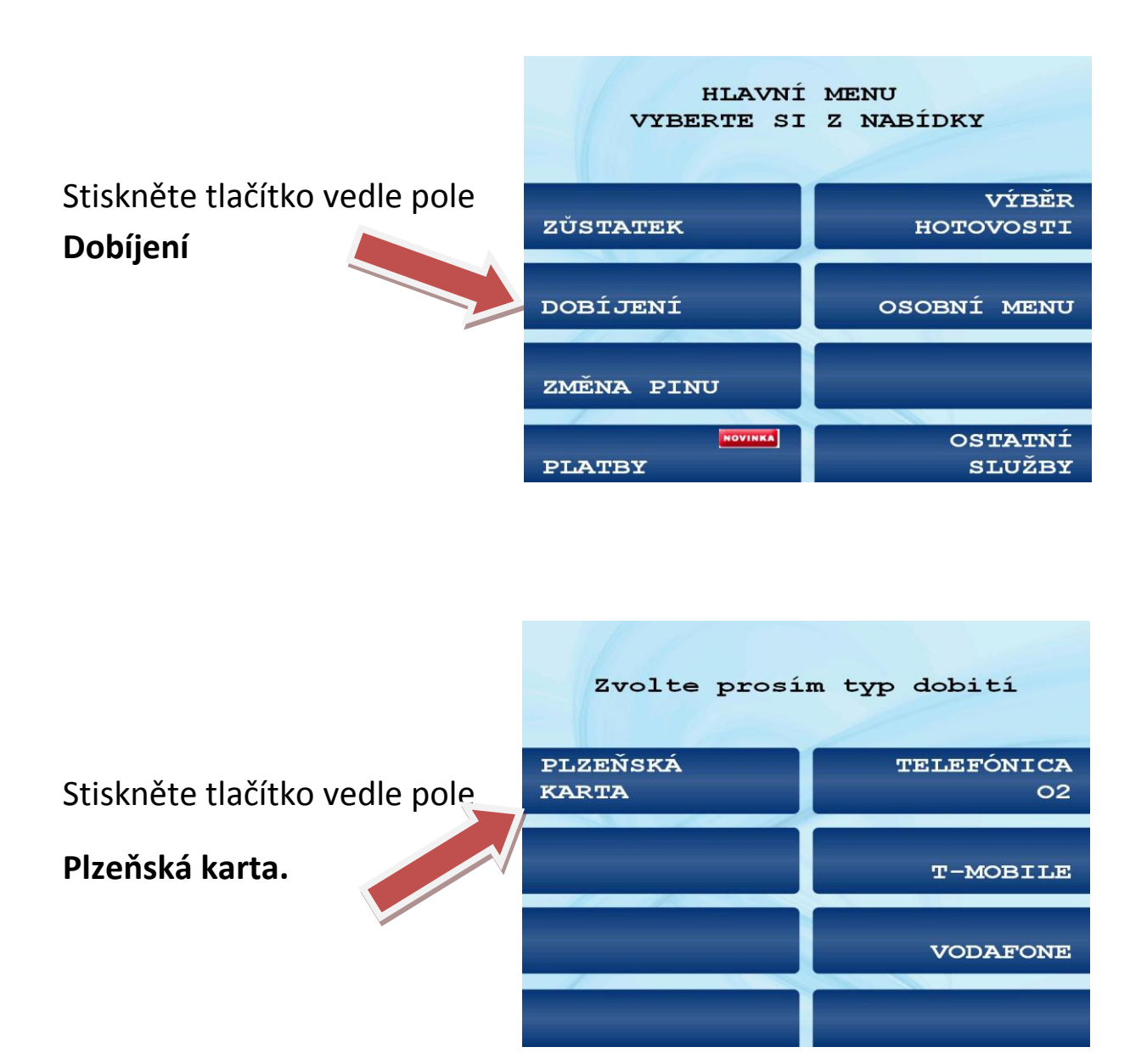

Stiskněte tlačítko vedle pole

Dobití peněženky.

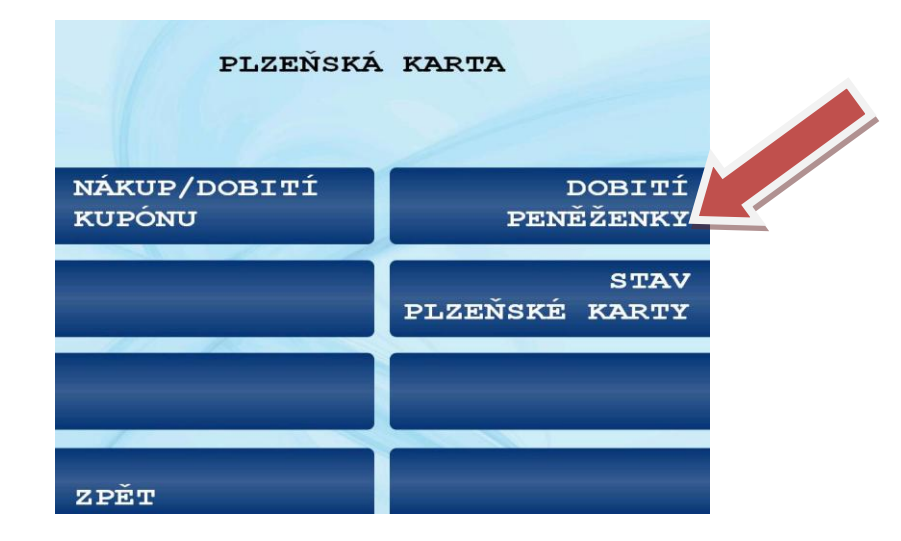

Přiložte Vaší Plzeňskou kartu na vyznačené místo.

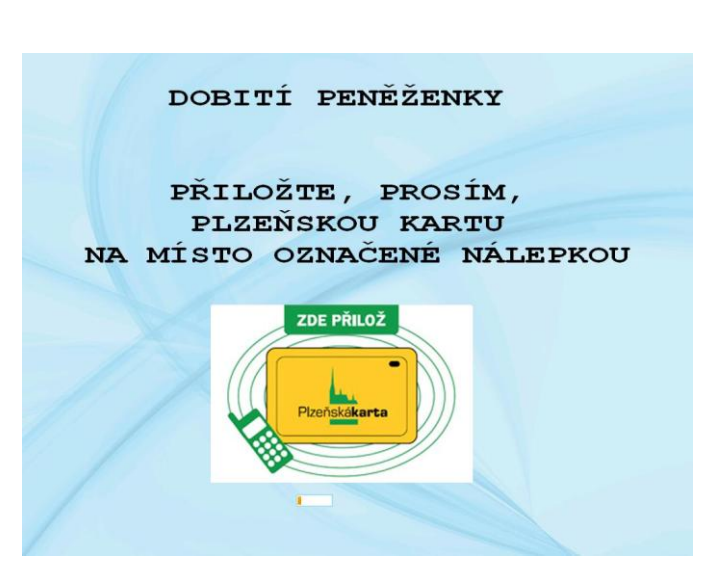

Ponechte Plzeňskou kartu přiloženou.

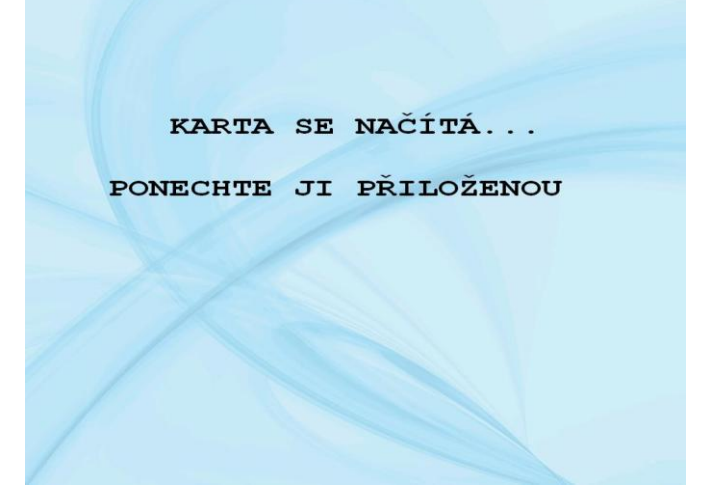

Zadejte do bílého pole částku, kterou chcete dobít na Vaší Plzeňskou kartu.

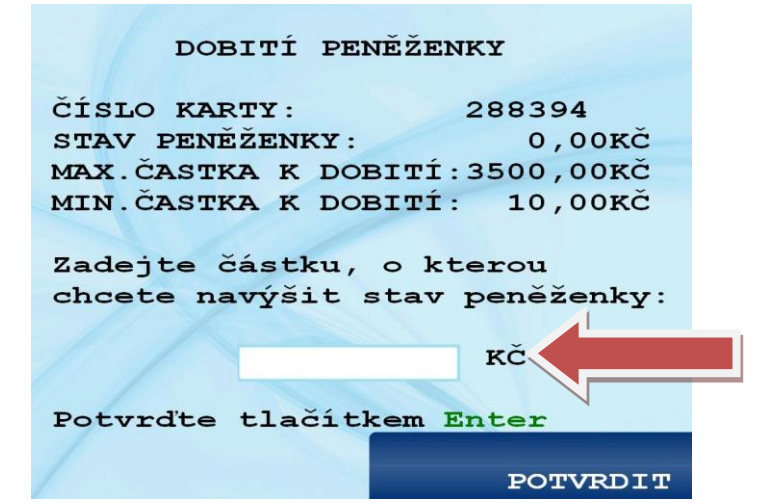

Potvrďte vámi zvolenou částku stisknutím tlačítka vedle pole **Potvrdit.** 

| DOBITÍ PE        | ENĚŽENKY              |
|------------------|-----------------------|
| ČÍSLO KARTY:     | 288394                |
| STAV PENĚŽENKY:  | : 0,00KČ              |
| MAX. ČASTKA K DO | OBITÍ: 3500,00KČ      |
| MIN. ČASTKA K DO | <b>OBITÍ: 10,00KČ</b> |
| Zadejte částku,  | , o kterou            |
| chcete navýšit   | stav peněženky:       |
|                  |                       |
| 100              | KČ                    |
|                  |                       |
| Potvrďte tlačít  | tkem Enter            |
|                  |                       |
|                  | POTVRDIT              |

Vyčkejte na žádost o přiložení Plzeňské karty.

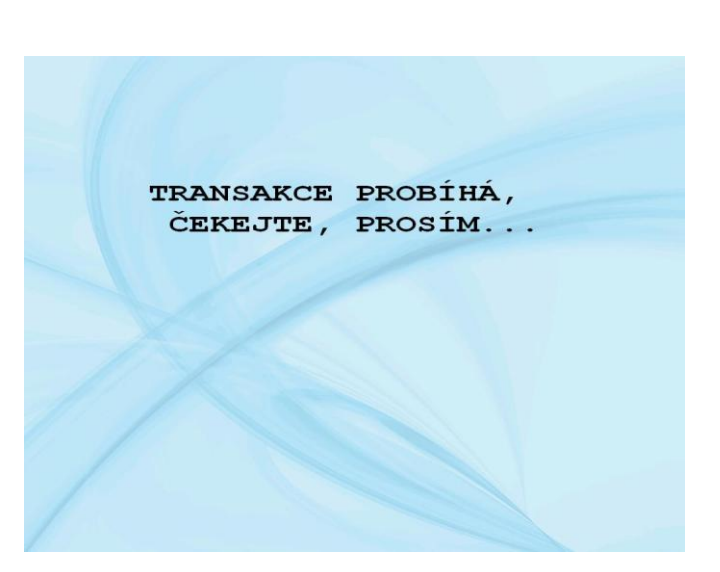

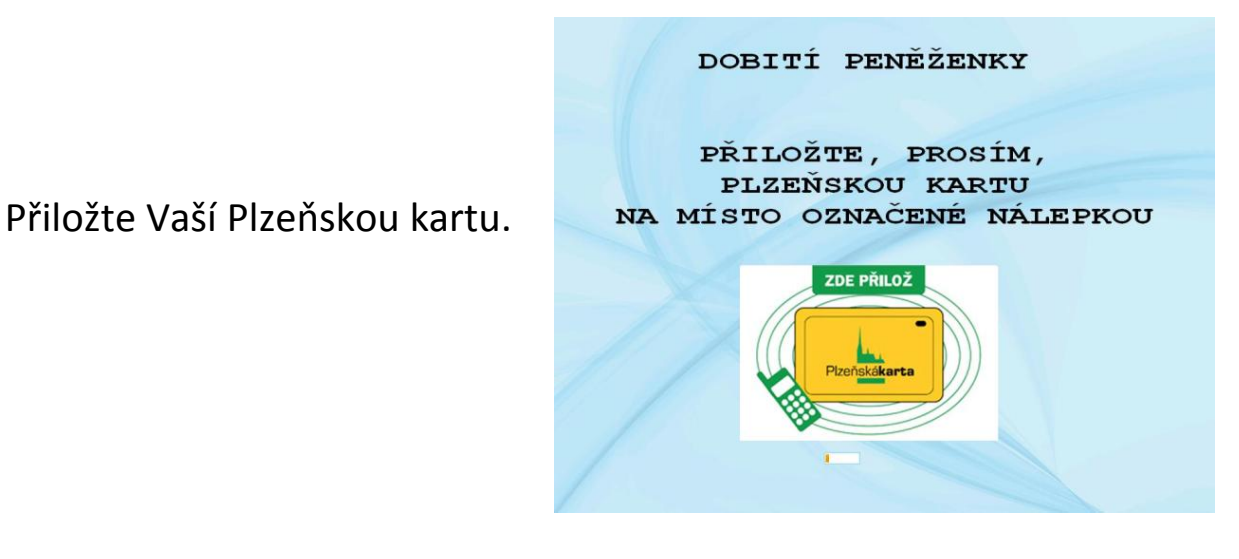

Zobrazí se Vám informace o úspěšném dobití vaší EP na PK. Můžete zvolit **Další transakci** nebo **Ukončit** práci s bankomatem.

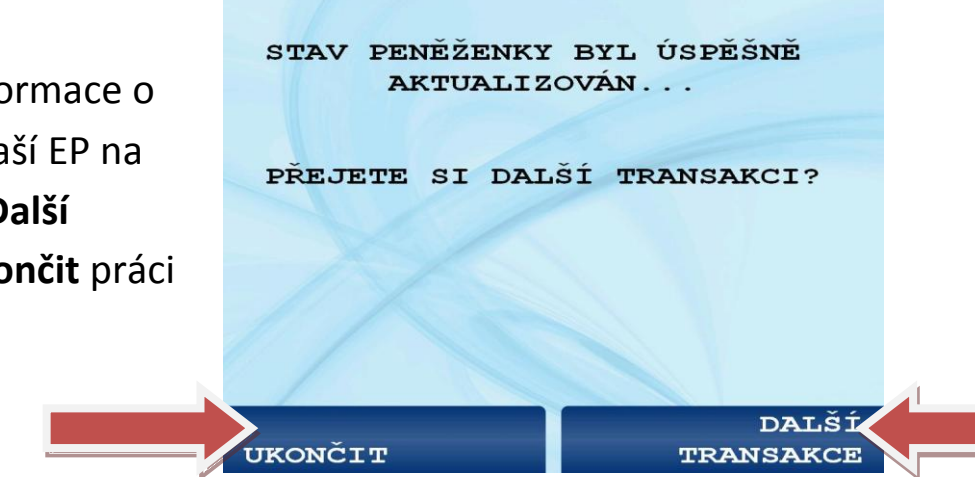

## Tip na závěr:

Pokud se omylem dostanete do jiného druhu nabíjení, než jste původně zamýšleli, máte vždy možnost použít klávesu Storno pro zrušení transakce, kdy Vám ihned vyjede Vaše bankovní karta a poté můžete zahájit novou práci.

Stejný výsledek nastane, pokud neprovedete žádnou činnost, kdy po čase za doprovodu pípání se zobrazí otázka, zda potřebujete více času. Pokud zvolíte NE, tak Vám rovněž vyjede Vaše bankovní karta.